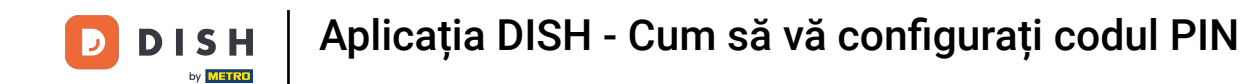

Bun venit la tabloul de bord mobil DISH. În acest tutorial vă arătăm cum să vă configurați codul PIN pentru aplicație.

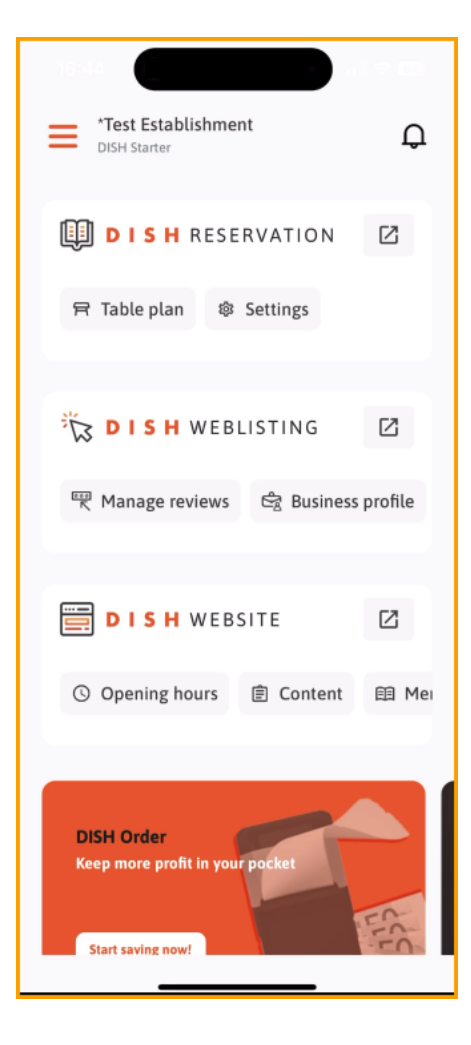

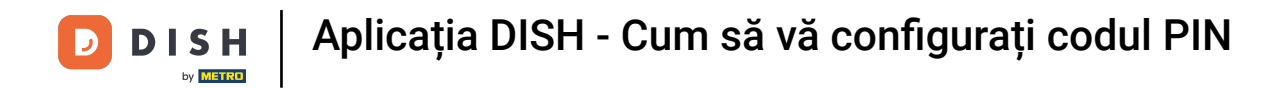

## Mai întâi, atingeți meniul .

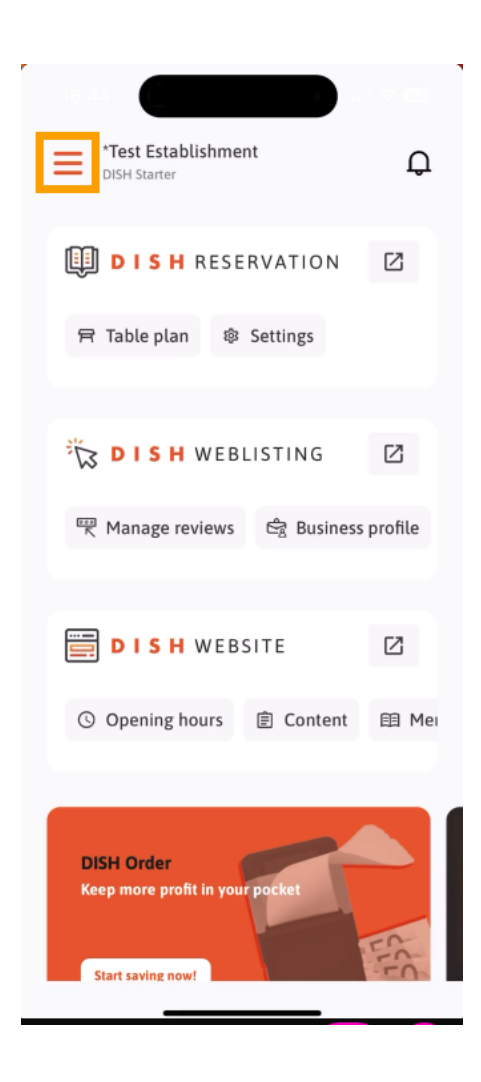

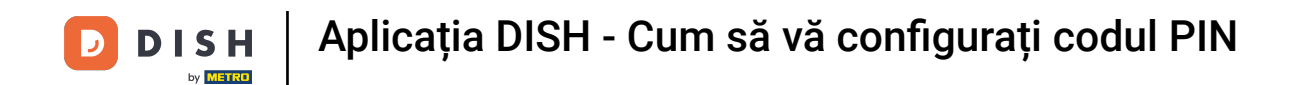

Apoi selectați CONTUL MEU pentru a deschide setările contului dvs.

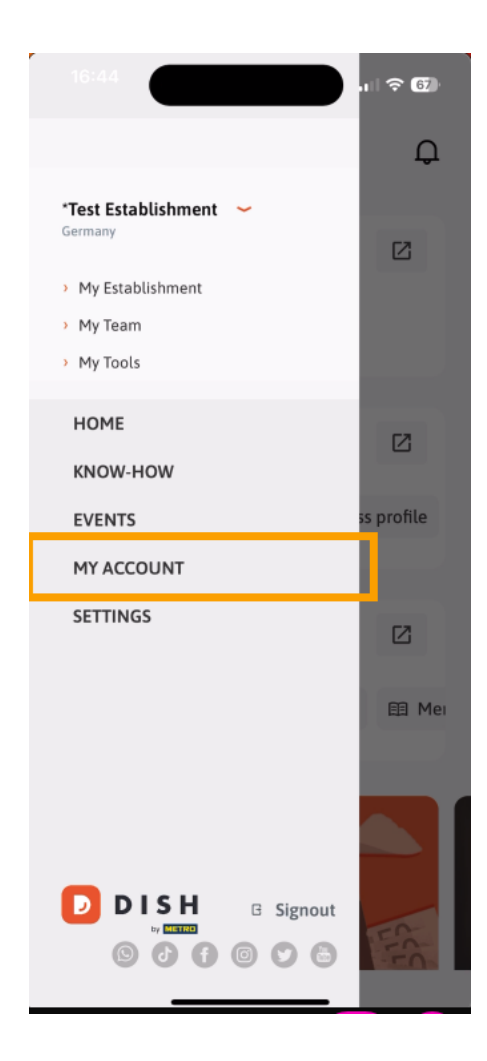

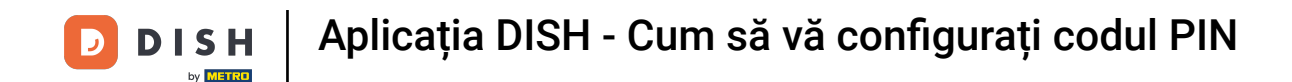

Acum vă aflați în setările contului dvs. Derulați în jos pentru a ajunge la configurarea PIN.

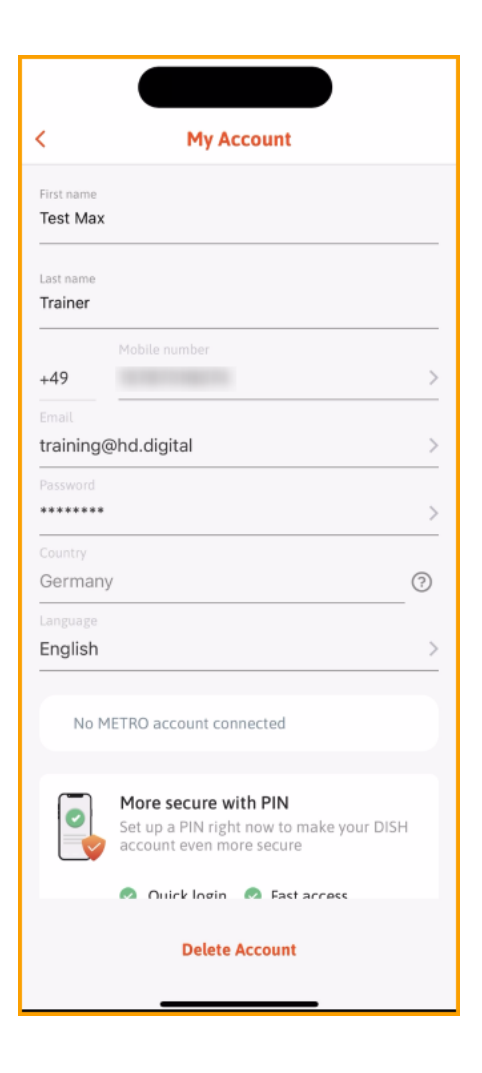

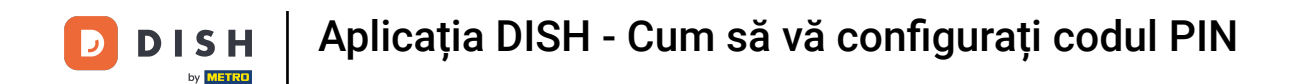

Acum atingeți Configurați acum pentru a începe configurarea codului PIN.

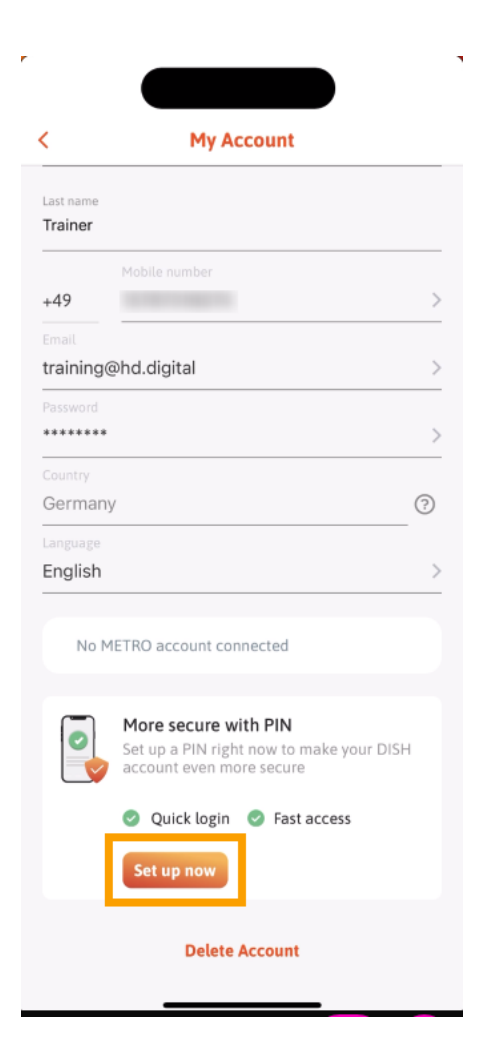

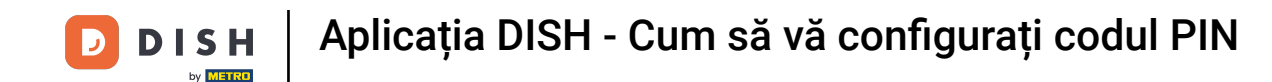

Apoi vi se va cere să confirmați resetarea codului PIN. Atingeți Da, confirmați pentru a continua. Notă: veți fi deconectat.

| 1                           |                                         |                                       |
|-----------------------------|-----------------------------------------|---------------------------------------|
| <                           | My Account                              |                                       |
| Last name<br><b>Trainer</b> |                                         |                                       |
|                             |                                         |                                       |
| +49                         | 15787016074                             | >                                     |
| Email                       |                                         |                                       |
| training                    | @hd.digital                             | >                                     |
| Password                    |                                         | ,<br>,                                |
|                             |                                         | · · · · · · · · · · · · · · · · · · · |
| German                      | У                                       | ?                                     |
| Language                    |                                         |                                       |
| English                     |                                         | >                                     |
| Are you                     | sure you want to reset your logged out. | PIN? You will be                      |
|                             |                                         |                                       |

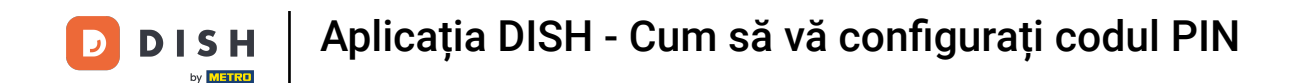

Înapoi în ecranul de conectare, atingeți Conectare pentru a vă conecta la contul dvs.

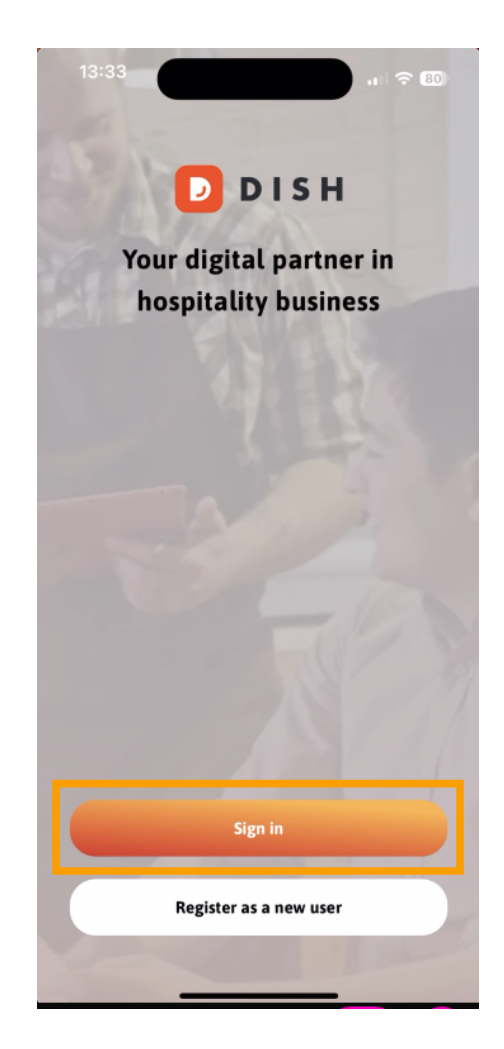

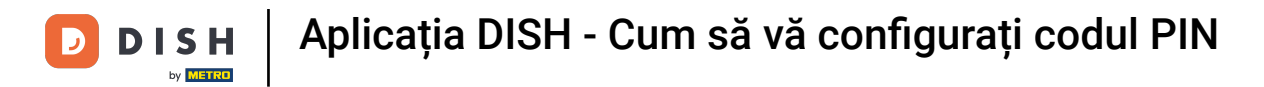

## lntroduceți dvs acreditări .

| Log in                                                                   |   |  |  |  |
|--------------------------------------------------------------------------|---|--|--|--|
| Sign in to DISH                                                          |   |  |  |  |
| Please sign in to your DISH account using your<br>mobile number or email |   |  |  |  |
| Mobile number Email                                                      |   |  |  |  |
|                                                                          | _ |  |  |  |
| Email                                                                    |   |  |  |  |
|                                                                          |   |  |  |  |
| Password Sho                                                             | W |  |  |  |
| Forgot password:                                                         |   |  |  |  |
| Having trouble? Contact Support                                          |   |  |  |  |
| Sign in                                                                  |   |  |  |  |
|                                                                          |   |  |  |  |

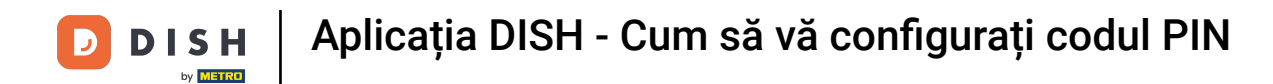

Si atingeți Conectare a continua.

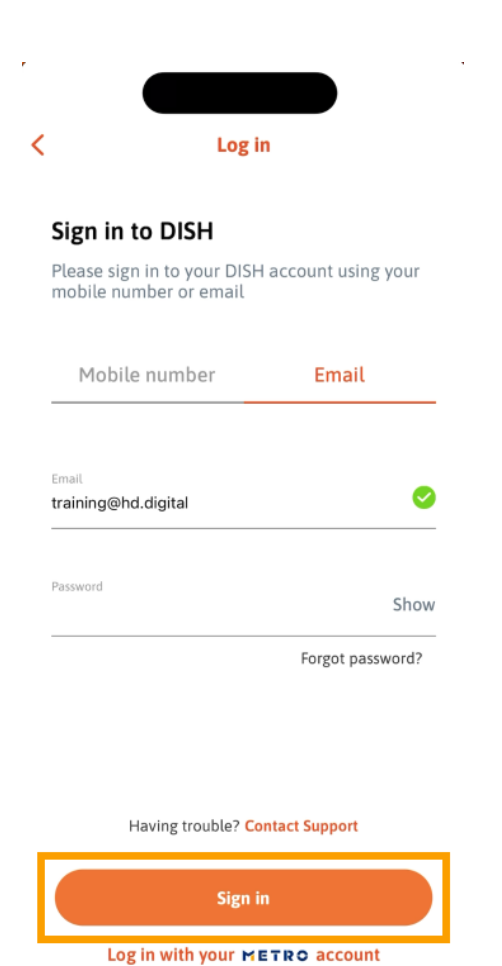

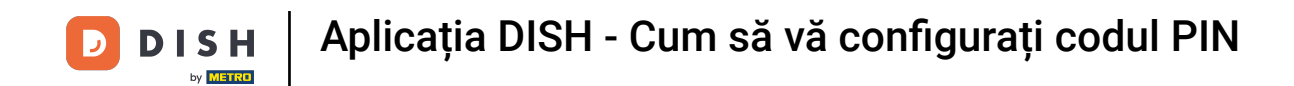

Apoi vi se va cere să alegeți un PIN din 4 cifre. Introduceți codul PIN în câmpul respectiv .

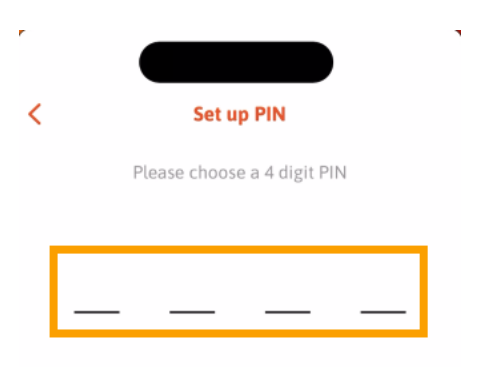

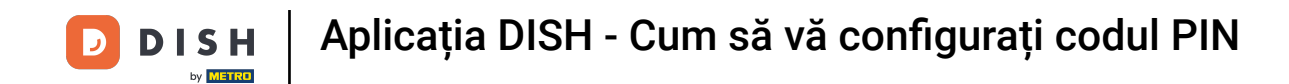

Apoi, atingeți Continuați pentru a continua.

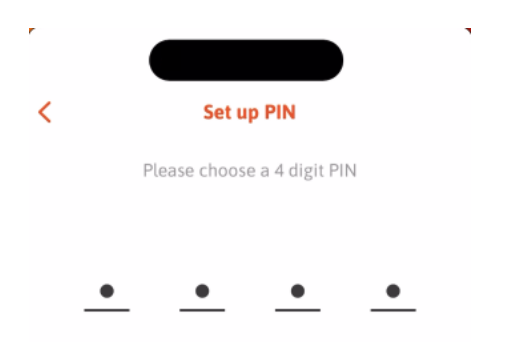

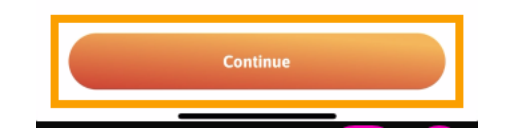

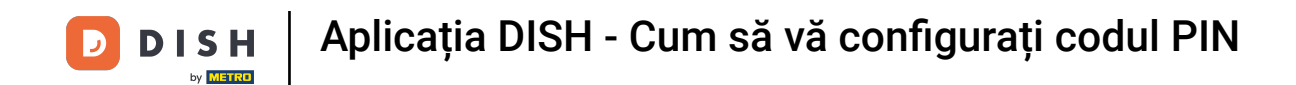

Pentru a vă conforma codul PIN ales recent, introduceți din nou codul PIN în câmpul respectiv.

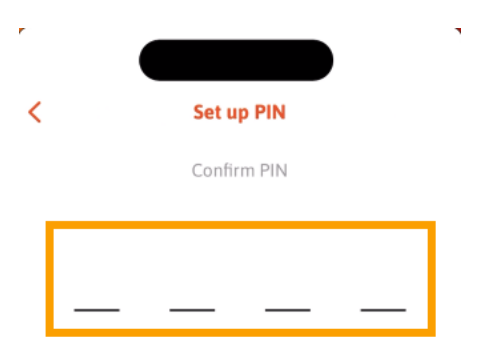

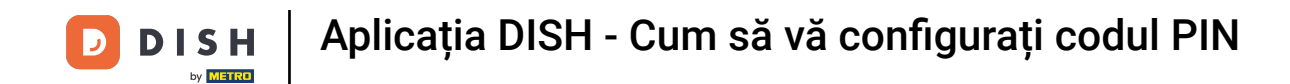

9 și atingeți Confirmați pentru a aplica noul PIN.

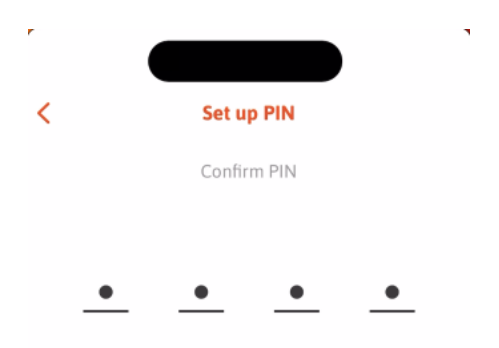

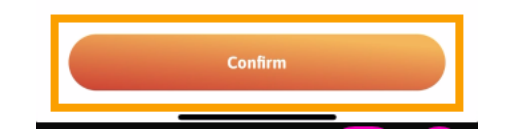

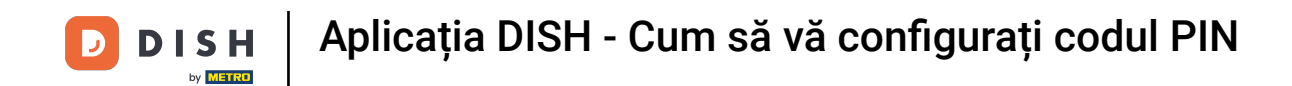

PIN-ul dvs. a fost configurat cu succes. Faceți clic pe Continuați la DISH pentru a reveni la tabloul de bord.

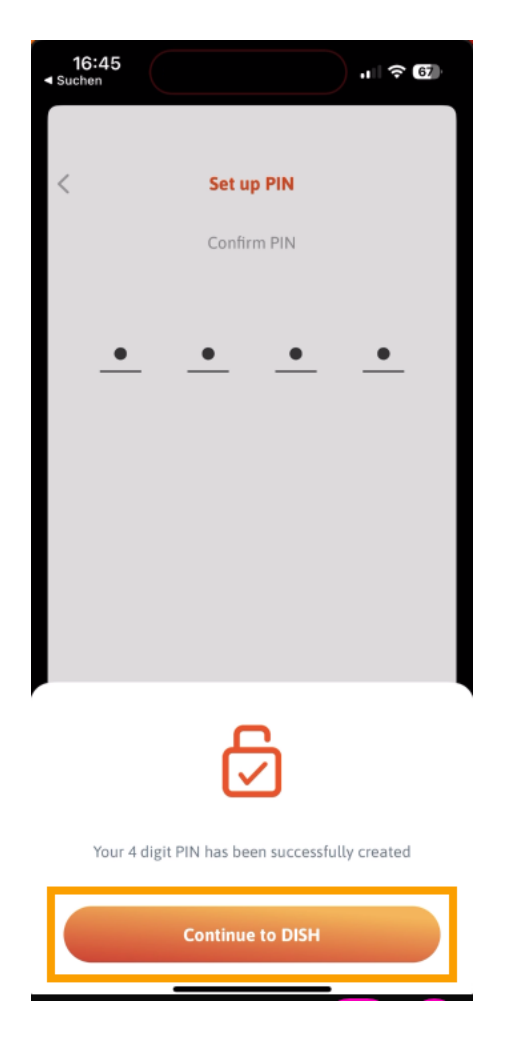

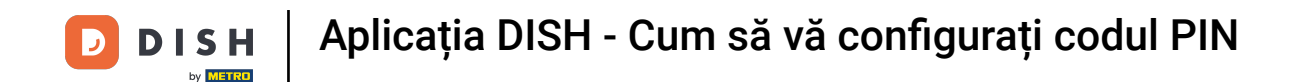

Asta este. Ați finalizat tutorialul și acum știți cum să vă configurați codul PIN pentru aplicație.

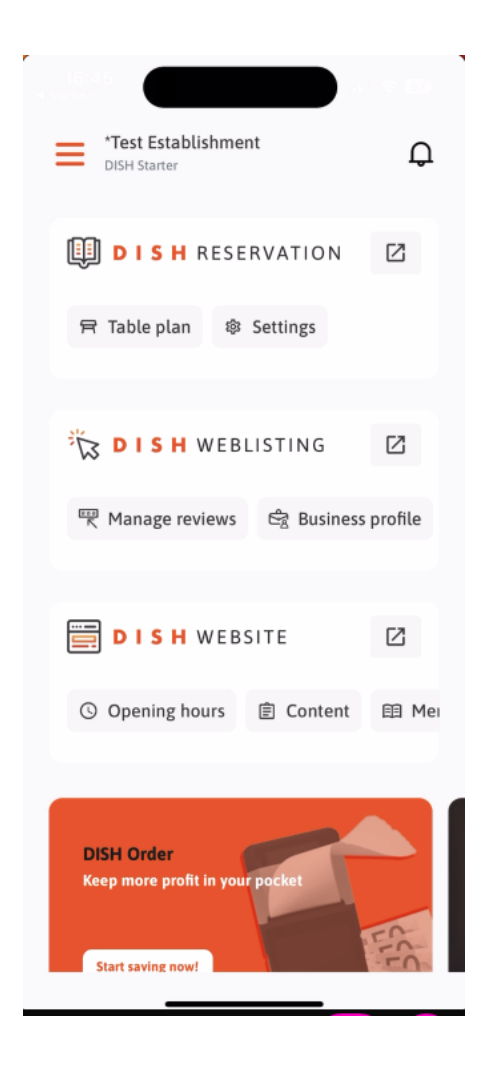

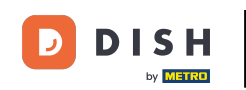

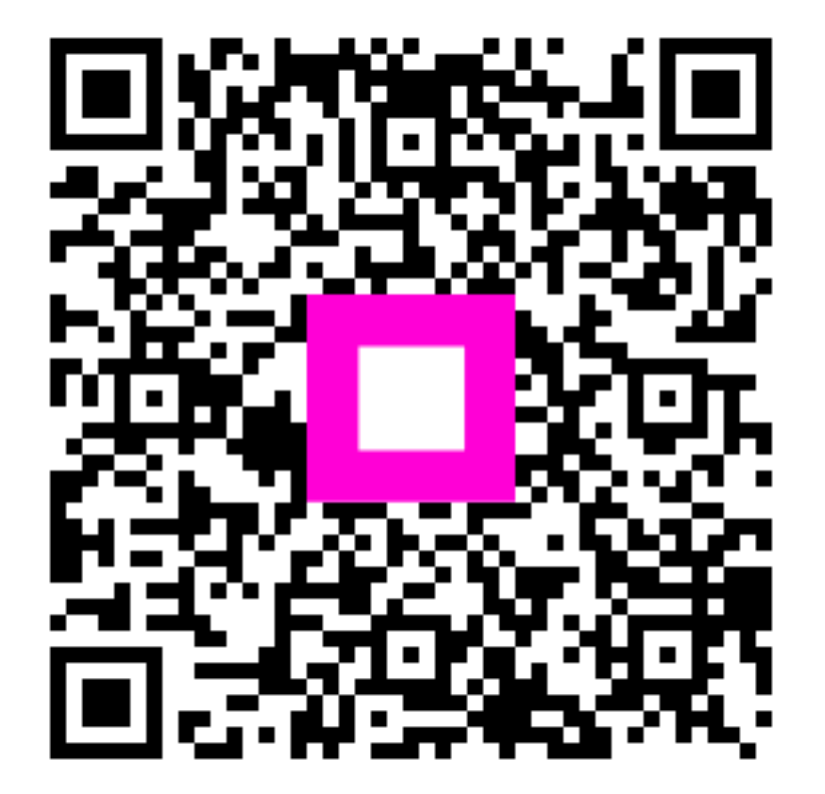

Scanați pentru a accesa playerul interactiv